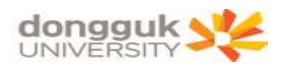

# 성적입력매뉴얼 교강사용(학부)

## 교 무 학 생 지 원 팀

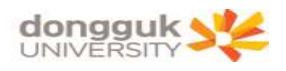

## 목 차

## [부록] 성적입력방법 흐름도 및 유의사항

### 1. 성적입력 방법

| 가. 항목별 성적입력 설정 | 1 |
|----------------|---|
| 나. 항목별 성적입력    |   |
| (1) 세부점수 등록    | 2 |
| (2) 총점 등록      | 3 |
| (3) 등급만 등록     | 3 |

## 2. 성적공시

| 가. 항목별 성적공시 | <br>4 |
|-------------|-------|
| 나. 최종 성적공시  | <br>5 |

## 3. 성적공시화면(학생)

| 가. | 평가항목별  | 성적조회(개별항목 공개여부-비공개 시) | 6 |
|----|--------|-----------------------|---|
| 나. | 평가항목별  | 성적조회(개별항목 공개여부-공개 시)  | 7 |
| 다. | 최종 성적공 | 공시 확인                 | 8 |

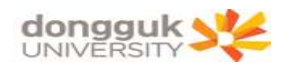

### [부록] 성적입력방법 흐름도 및 유의사항

#### ● 성적입력방법 흐름도

uDRIMS 학사정보

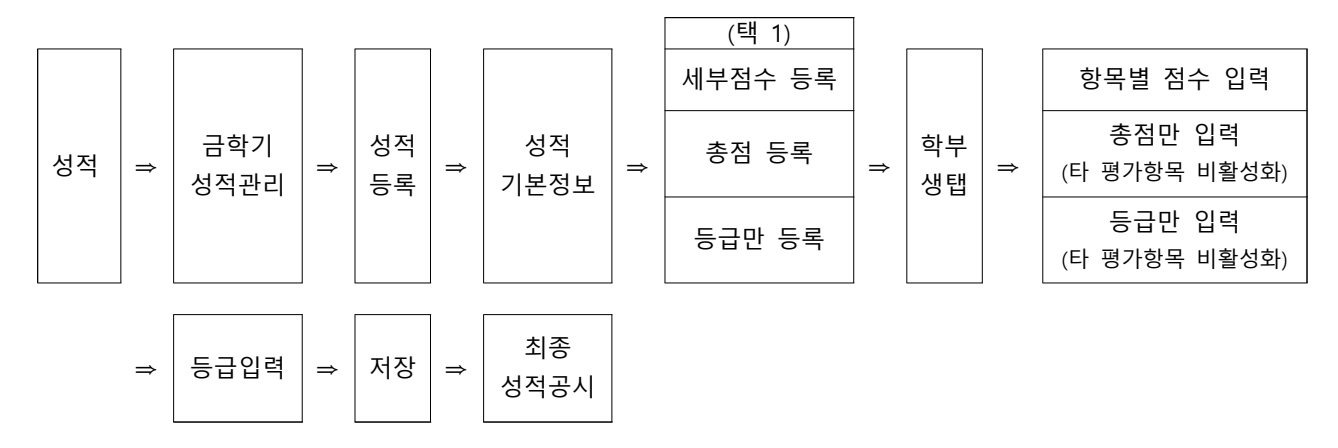

#### ● 유의사항

- 1. 성적기본정보에서 평가등록 방법 반드시 택 1
- 2. 세부점수등록 시 성적기본정보에서 비율의 계가 100%가 아닐 경우 점수 입력 후 저장이 안됩니다.
- 3. 점수입력 후 성적기본정보로 돌아가서 등록방법을 변경하면 입력 값이 초기화 됩니다.

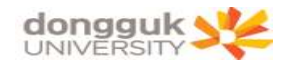

#### 1. 성적입력 방법

street and a second second

#### 가. 항목별 성적입력 설정

[학사정보-성적-금학기성적관리-성적등록-「성적기본정보」탭]

|                                       | 캠퍼스 서를                                                       | *                                                            | 학년도                                                           | 2018 ÷                                    | 학기                                                                  | 2학기 -                                           | 학수강좌변호                                                        | -                                         |                              |           |
|---------------------------------------|--------------------------------------------------------------|--------------------------------------------------------------|---------------------------------------------------------------|-------------------------------------------|---------------------------------------------------------------------|-------------------------------------------------|---------------------------------------------------------------|-------------------------------------------|------------------------------|-----------|
| - 1. A. A. A.                         | 대학                                                           |                                                              | <ul> <li>대학/학부</li> </ul>                                     | (과)전공                                     |                                                                     | -                                               | 공시여부                                                          | 현재 미공사 -                                  | 상태입니다.                       |           |
|                                       |                                                              | 6                                                            |                                                               |                                           | 교과과정                                                                |                                                 | 교과세부과정                                                        |                                           |                              |           |
|                                       | 교과목명                                                         |                                                              |                                                               | +                                         | 학수강좌번호                                                              |                                                 | 평가방법                                                          | ( <b>F</b> )                              | 원애강의종류                       |           |
| SCHOOLAMA                             |                                                              | 한부생                                                          | 대한위                                                           |                                           | 성적기록 출력 :                                                           | ▶ 공시용 ▶ 확인                                      | [용/보관용 → 자기                                                   | 니평가 > 출석가져오                               | 기 > 최종성적공,                   | N @ 조회 📑  |
| 표권한 :                                 | ·····································                        |                                                              | ⓒ 세부점수 등록                                                     | C 총점 등                                    | 로 C 등급만 등록                                                          |                                                 | 19/71-1                                                       |                                           |                              |           |
| 종로그인:                                 | 개별한목공개대부                                                     | 평가요소                                                         | 비율(강의계획)                                                      | 비율%                                       | 만점점수 (ex 999)                                                       | 0 34876                                         | 18(75)                                                        | 70.0                                      |                              |           |
| (그빈IP:                                |                                                              | 치조서저                                                         | 012(04/14/                                                    |                                           | 100                                                                 | 능급                                              | 비율(%)                                                         | 가동민                                       | 원                            | 비고        |
| :정보관리                                 | C 포개 ⓒ 비포개                                                   |                                                              | 10                                                            | 10                                        | 10                                                                  |                                                 |                                                               |                                           |                              |           |
| 1/성석관리<br>17/제품이나 1 7                 |                                                              | 즐가고사<br>주가고사                                                 | 40                                                            | 40                                        | 40                                                                  |                                                 |                                                               |                                           |                              |           |
| 경석세출녀부 수성                             | 이 공개 (* 비용개                                                  | 기만귀나                                                         | 30                                                            | 40                                        | 48                                                                  |                                                 |                                                               |                                           |                              |           |
| (석평가방법 일괄저리<br>(최평국) 비명 리머니지          | ( 공개 (* 비공개                                                  | 기질보지                                                         | -40                                                           | 40                                        | 40                                                                  |                                                 |                                                               |                                           |                              |           |
| 적평가망법 개별수성                            |                                                              | JIEL1                                                        | 10                                                            | 10                                        | 10                                                                  |                                                 |                                                               |                                           |                              |           |
|                                       |                                                              | 71E12                                                        | <u>.</u>                                                      |                                           | -                                                                   |                                                 |                                                               |                                           |                              |           |
| [배상과족 상식등록<br>] 카라모바 성과조취             |                                                              | 71612                                                        |                                                               |                                           |                                                                     |                                                 |                                                               |                                           |                              |           |
| (가양독철 성역소외<br>(제고비                    | C 공개 ⓒ 비공개                                                   | 71614                                                        | 1                                                             |                                           |                                                                     | =                                               |                                                               |                                           |                              |           |
| ·ㅋㅎ^<br>하기서저 특하게사원기                   | C 공개 ⓒ 비공개                                                   | 71EI-5                                                       |                                                               |                                           |                                                                     |                                                 |                                                               |                                           |                              |           |
| 과국가이는 중립계간자니<br>장기서저 미가권리             | C 공개 ⓒ 비공개                                                   | 71EH6                                                        | 1                                                             |                                           |                                                                     | =                                               |                                                               |                                           |                              |           |
| · 직기증직 미금지디<br>· 자병스성장하세면다 충련         | C 공개 ⓒ 비공개                                                   | ZIEH7                                                        |                                                               |                                           |                                                                     |                                                 |                                                               |                                           |                              |           |
| ·되일부지8직886년 일지<br>2하기성전 과려충련          | ○ 공개 ⓒ 비공개                                                   | 71EH8                                                        | i ii                                                          |                                           |                                                                     |                                                 |                                                               |                                           |                              |           |
| 나갑처리 술 벼경성적 조히                        | ○ 공개 ⓒ 비공개                                                   | 7IEI-9                                                       |                                                               |                                           |                                                                     | * 상대평가비율                                        | 8인원은 전체수강                                                     | 생 중 외국민학생,                                | 타대학교류학생,                     | 장애학생,     |
| (전과려충력물(교원용)                          | ○ 공개 ☞ 비공개                                                   | 7IEH10                                                       | 1                                                             |                                           |                                                                     | 체육특기자                                           | 등 절대평가 대성                                                     | 방학생을 제외한 인원                               | 레으로 등급별 산                    | 정됩니다.     |
| 학기성적 메일발송                             | ○ 공개 ⓒ 비공개                                                   | 기EH11                                                        |                                                               |                                           |                                                                     | * 유드림스 점                                        | 김시간 (07시~0                                                    | 941, 1241~1341)                           | 사이에는 사용이                     | 불가합니다.    |
| 성적관리                                  | ○ 공개 ⓒ 비공개                                                   | 기EH12                                                        |                                                               |                                           |                                                                     | 점감시간 미<br>저기시가 미                                | 전에 만드시 서상                                                     | 상 비튼을 클릭하며<br>리스로 고그이었어                   | · 작업을 완료하.                   | ALL,      |
| 인정관리                                  |                                                              | 계                                                            |                                                               | 100                                       |                                                                     | * 장시간 입력                                        | 이 없을 경우 접                                                     | 속이 끊어지게 되니                                | 니 자리를 배울경                    | 다.<br> 우  |
| [삭제관리                                 |                                                              |                                                              |                                                               |                                           | 1                                                                   | 입력중인 성                                          | 적을 미리 저장경                                                     | 하여 주시기 바랍니                                | ICł.                         | 80.0      |
| 제 8 ~ 연인정관리<br>적 석세관리<br>별관리<br>지사항관리 | () 유의사형<br>1. 성적흥가해<br>1) 세부점<br>2) 총점통<br>3) 등급면<br>4) · 세부 | 계<br>양목<br>감수등록 : 세부<br>등록 : 종점과 등<br>또 등록 : 등록(<br>전수등록 · 종 | 점수 입력 후 저장(<br>급(A+, A0 등)을 (<br>A+, A0 등)입력합(<br>적동로', '동크마' | 100<br>버튼 누르면<br>입력합니다.<br>니다.<br>등록: 수정시 | 총점이 자동계산되다<br>기주에 입력한 성정                                            | 실 점검시간 입력<br>* 장시간 입력<br>입력중인 성<br>#, 등급(A+, A0 | 후에 다시 유도(<br>이 없을 경우 접<br>적을 미리 저장(<br>등)을 입력합니다<br>어 초기화 됩니다 | 급스를 도그인하며<br>속이 끊어지게 되니<br>하며 주시기 바랍니<br> | 사용아시기 바닐<br>니 자리를 비울경<br> 다. | 입다.<br> 우 |
|                                       | 4) 세구<br>2.공시 : 공<br>공사                                      | 시버튼을 누르면<br>시 <b>후에도 공시기</b>                                 | 법공속 / 응답한 :<br>변 공시기간에 학생<br><b> 간 종료일까지는</b>                 | 들에게 공시<br>성적수정 및                          | [ 기존에 입력한 영역<br>됩니다.(성적입력을<br><mark>및 <mark>저장이 가능합니</mark>[</mark> | → 영호는 득세되<br>완료한 경우 저<br><mark>}</mark> .       | 50 초기와 됩니다<br>장 처리에서 공시                                       | 다.<br>처리메시지의 확인:                          | 으로도 공시 처리!                   | 됩니다.)     |

#### (1) 성적평가방법 선택[반드시 택1 후 우측 상단 저장버튼 클릭]

| 성적기본정보                                                                        | 학부생                                          | 대학원생                       | ***        |
|-------------------------------------------------------------------------------|----------------------------------------------|----------------------------|------------|
| 🖸 성적평가항목                                                                      | <ul> <li>세</li> </ul>                        | 부점수 등록 Ҁ 총점 등              | 록 🤿 등급만 등록 |
| <ul> <li>▶ 세부점수 등록: 출</li> <li>▶ 총점 등록: 최종 합</li> <li>▶ 등급만 등록: 점수</li> </ul> | 석, 중간고사, 기말고/<br>발산한 총점의 성적만<br>와 관계없이 등급만 ( | 사, 과제 등의 세부점수로<br>입력<br>입력 | . 성적 입력    |

※ 주의: 「학부생 탭」 성적입력 후 「성적기본정보 탭」에서 성적평가항목 변경 시

- 【세부점수 등록】⇒「학부생 탭」 성적입력 ⇒【총점 등록】,【등급만 등록】항목 변경

- 【총점 등록】⇒「학부생 탭」 성적입력 ⇒【세부점수 등록】,【등급만 등록】항목 변경
- -【등급만 등록】⇒「학부생 탭」성적입력 ⇒【총점 등록】,【세부점수 등록】항목 변경
- 해당 점수들이 초기화되므로 변경 시에는 주의가 필요합니다. 학부생 성적 입력 후
   엑셀 양식다운로드를 통해 데이터 백업 요망

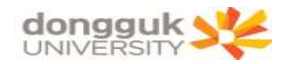

#### 나. 항목별 성적입력

(1) 세부점수 등록

| 성적기본정보       | 학부생    | 대학원       | 생 ]      | *성적기록표 출력 :   |
|--------------|--------|-----------|----------|---------------|
| 🖸 성적평가항목     |        | • 세부점수 등록 | ) C 총점 : | 등록 O 등급만 등록   |
| 개별항목공개여부     | 평가요소   | 비율(강의계획)  | 비율%      | 민점점수 (ex 999) |
|              | 최종성적   |           |          | 100           |
| ○ 공개 ⓒ 비공개   | 출석성적   | 10        | 10       | 10            |
| ○ 공개 ⓒ 비공개   | 중간고사   | 40        | 40       | 40            |
| ○ 공개 ⓒ 비공개   | 기말고사   | 40        | 40       | 40            |
| ○ 공개 ⓒ 비공개   | 과제     | 10        | 10       | 10            |
| C 공개 ⓒ 비공개 🌔 | 7IEH   |           |          |               |
| ○ 공개 ⓒ 비공개   | 71EF2  |           |          |               |
| ○ 공개 ④ 비공개   | 71EF3  |           |          |               |
| ○ 공개 ⓒ 비공개   | 71EF4  |           |          |               |
| ○ 공개 ⓒ 비공개   | 71EF5  |           |          |               |
| ○ 공개 ⓒ 비공개   | 71EF6  |           |          |               |
| ○ 공개 ⓒ 비공개   | 71EF7  |           |          |               |
| ○ 공개 ⓒ 비공개   | 71EF8  |           |          |               |
| ○ 공개 ⓒ 비공개   | 71EF9  |           |          |               |
| ○ 공개 ⓒ 비공개   | ZIEH10 |           |          |               |
| ○ 공개 ⓒ 비공개   | ZIEH11 |           |          |               |
| ○ 공개 ⓒ 비공개   | 7IEH12 |           |          |               |
|              | 계      |           | 100      |               |

- 모든 항목의 비율계는 100%를 맞추셔야 저장됩니다.

#### <u>※ 세부점수 등록 시 비율이 100%로 맞춰지지 않으면 학생들의 성적입력 후 저장이 되지 않으므로</u> <u>반드시 모든 비율%의 합을 100%로 맞추시기 바랍니다.</u>

|    | 성적기본정보                       | r                                        | 학부생                                            |                                            | 대학원                                    | 실생                                                 | *                          | 성적기                               | 록 출덕                            | 빅 : 🕨 공                                | 시용                                      | 확인                                  | 용/보관                                            | !8 → X                       | 기평가                       | ▶ 출석                | 가져오기           | > 최종성        | 적공시       | 조호          | 1 1 1 1 1 1 1 1 1 1 1 1 1 1 1 1 1 1 1 | 저장       |
|----|------------------------------|------------------------------------------|------------------------------------------------|--------------------------------------------|----------------------------------------|----------------------------------------------------|----------------------------|-----------------------------------|---------------------------------|----------------------------------------|-----------------------------------------|-------------------------------------|-------------------------------------------------|------------------------------|---------------------------|---------------------|----------------|--------------|-----------|-------------|---------------------------------------|----------|
| F  | 엑셀양식다운                       |                                          |                                                |                                            |                                        |                                                    |                            |                                   |                                 |                                        |                                         |                                     |                                                 | )엑셀자                         | 료 성적                      | 등록                  |                |              |           |             | - C                                   | -        |
| ۲  | 유의사항 : 7<br>제<br>하<br>월<br>비 | 제장이<br>[장버튼<br>[단의<br>[<br>석일식<br>DR1MS0 | 완료되지 8<br>을 누른 후<br>스크롤을 조<br>는 uDRIM<br>네 등록한 | 같은 상태에<br>반드시 "<br>바우로 움직<br>S에 등록<br>출결사항 | 에서 조호<br>'저장 완<br>이면 기<br>한 출결<br>과 연동 | 버튼<br>료 되었<br> 타항목<br>  <b>사항을</b><br>  <b>하려면</b> | 을 누르<br>것습니[<br>, 등급<br>면동 | 문면 중<br>다." 머<br>등을<br>하였으<br>석가지 | 간저장<br>시지기<br>입력혈<br>으므로<br>오기" | 이 되지 8<br>나와야 1<br>수 있는<br>출석점수<br>비튼을 | 방으므로<br>합니다.<br>항목0<br><b>부여</b><br>클릭하 | 은 등록<br>메세)<br>  나옵 <br>시 참:<br>고 다 | 한 성직<br>지가 나<br>니다.<br><mark>고하시</mark><br>시 조호 | 4이 없이<br>오지 않<br>기 바립<br>1하여 | 배집니다<br>맛다면<br>다다.<br>주시기 | , 유의<br>다시 7<br>바랍니 | 하시기 배<br>제장비튼을 | 랍니다.<br>클릭하0 | 주십기       | <u>।</u> ହ. |                                       |          |
| 순번 | 학부(과)/전공                     | 학년                                       | 학변                                             | 성명                                         | 총점                                     | 중간                                                 | 기말                         | 과제                                | 출석                              | 출석일수                                   | 71E18                                   | 71E19                               | 71E110                                          | 71EF11                       | 7IEH12                    | 동급                  | 졸업대상지<br>며부    | 타대학생<br>며부   | 외국인<br>며부 | 장애인<br>며부   | 체육<br>특기                              | 조기<br>취업 |
| 1  | 0                            |                                          |                                                |                                            | 0.00                                   | 0                                                  | 0                          | 0                                 | 0                               |                                        | 0                                       | 0                                   | 0                                               | 0                            | 0                         | 선택                  | Г              | Г            | F         | Г           | Г                                     |          |
| 2  |                              |                                          |                                                |                                            | 0.00                                   | 0                                                  | U                          | 0                                 | 0                               |                                        | 0                                       | 0                                   | 0                                               | 0                            | 0                         | 선택                  | ~              |              |           | Γ           |                                       |          |
| 3  |                              |                                          |                                                |                                            | 0.00                                   | 0                                                  | 0                          | 0                                 | 0                               |                                        | 0                                       | 0                                   | 0                                               | 0                            | 0                         | 선택                  | ~              | 1            | 1         | Г           | 1                                     |          |
| 4  |                              |                                          |                                                |                                            | 0.00                                   | 0                                                  | 0                          | 0                                 | 0                               |                                        | 0                                       | 0                                   | 0                                               | 0                            | 0                         | 선택                  | ~              | T            | 1         | Г           | Г                                     |          |
| 5  |                              |                                          |                                                |                                            | 0.00                                   | 0                                                  | 0                          | 0                                 | 0                               |                                        | 0                                       | 0                                   | 0                                               | 0                            | 0                         | 선택                  | Π.             | T            | 1         | Г           | T                                     |          |
| 6  |                              |                                          |                                                |                                            | 0.00                                   | 0                                                  | 0                          | 0                                 | 0                               |                                        | 0                                       | 0                                   | 0                                               | 0                            | 0                         | 선택                  | Ē              | T            | -         | Г           | Г                                     |          |
| 7  |                              |                                          |                                                |                                            | 0.00                                   | 0                                                  | 0                          | 0                                 | 0                               |                                        | 0                                       | 0                                   | 0                                               | 0                            | 0                         | 선택                  | T              | 1            | -         | Г           | 1                                     |          |
| 8  |                              |                                          |                                                |                                            | 0.00                                   | 0                                                  | 0                          | 0                                 | 0                               |                                        | 0                                       | 0                                   | 0                                               | 0                            | 0                         | 선택                  | T              | T            | 1         | Г           | Г                                     |          |
| 9  |                              |                                          |                                                |                                            | 0.00                                   | 0                                                  | 0                          | 0                                 | 0                               |                                        | 0                                       | 0                                   | 0                                               | 0                            | 0                         | 선택                  | Ĩ.             | T            |           | Г           | Г                                     |          |
|    |                              |                                          |                                                |                                            | 0.00                                   | 0                                                  | n                          | n                                 | 0                               |                                        | 0                                       | n                                   | 0                                               | 0                            | 0                         | 서택                  | T              | -            | ~         | Г           | T                                     |          |

- 점수를 입력하면 총점은 자동으로 계산

- 최종 등급 선택 → 저장
- 저장이 안 될 경우: 성적기본정보에서 세부점수 등록-비율%를 100%로 맞춰지지 않으면 성적입력 후 저장이 되지 않습니다.
- 「성적기본정보」탭으로 이동: 이동 시 기존 입력 값이 초기화 되오니「엑셀양식다운」 하여 입력 값을 저장하시거나, 화면을 프린트 스크린하시기 바랍니다.

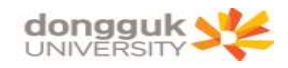

#### (2) 총점 등록

| 성적기본정보   | 학부생  | 대학원       | 생                                                                                                    | *성적기록 출력 :    | 공시용  | 확인용/보관용 | ▶ 자기평가 | > 출석가져오기 | ▶ 최종성적공시 | @ 조회 | 間저장 |
|----------|------|-----------|----------------------------------------------------------------------------------------------------|---------------|------|---------|--------|----------|----------|------|-----|
| 0 성적평가항목 |      | ○ 세부점수 등록 | <ul> <li>&gt;&gt;&gt;</li> <li>&gt;&gt;&gt;</li> <li>&gt;&gt;</li> <li>&gt;&gt;</li> <li>&gt;</li></ul> | 동期 🤆 등급만 등록   | 0 상대 | 평가비율    |        |          |          |      |     |
| 개별항목공개여부 | 평가요소 | 비율(강의계획)  | 目晷%                                                                                                    | 만점점수 (ex 999) |      | 동근      |        |          | 적대평가권적   | 1전스  |     |
|          | 최종성적 |           |                                                                                                    | 100           |      | 08      |        |          | 2007/20  | 0-   |     |

## - 성적기본정보 탭 → 총점 등록 → 저장 클릭

| 1  | 성적기본정보                                   | 1                                    | 학부생                                              |                                         | 대학원                                       | 상생                       | *                                    | 성적기                                  | 록 출                                           | 력 : ▷공                                     | 시용                               | 확인                               | 용/보괸                                             | 8 7                           | 가기평가                              | ▶ 출 <sup>4</sup>  | 4가져오기          | ) 최종성        | 적공시           | · @ 조호    |                         | 저장 |
|----|------------------------------------------|--------------------------------------|--------------------------------------------------|-----------------------------------------|-------------------------------------------|--------------------------|--------------------------------------|--------------------------------------|-----------------------------------------------|--------------------------------------------|----------------------------------|----------------------------------|--------------------------------------------------|-------------------------------|-----------------------------------|-------------------|----------------|--------------|---------------|-----------|-------------------------|----|
| >  | 엑셀양식다운                                   |                                      |                                                  |                                         |                                           |                          |                                      |                                      |                                               |                                            |                                  |                                  |                                                  | 엑셀자                           | 료 성적                              | 등록                |                |              |               |           | Direction of the second |    |
|    | 유의사함 :                                   | 저장미<br>저장버튼<br>하단의<br>출석일:<br>uDR1MS | 완료되지 (<br>음을 누른 네<br>스크롤을 3<br>수는 uDRI)<br>에 등록한 | 않은 상태<br>한드시<br>과우로 움<br>MS에 등록<br>출결사형 | 에서 조호<br>"저장 완<br>직이면 기<br>특한 출결<br>방과 명동 | 비분<br>료 되?<br>타항물<br>사항물 | 을 누려<br>었습니<br>목, 동립<br>을 연동<br>편 "출 | 르면 중<br>다." 매<br>급 등을<br>당하였:<br>석가자 | 간저징<br>[시지기<br>입력할<br>으므로<br>[오기 <sup>-</sup> | 이 되지 원<br>나 나와야 해<br>할 수 있는<br>출석점수<br>비튼을 | 방으므를<br>합니다<br>항목()<br>부여<br>를릭하 | 로 등록<br>메세<br>I 나옵<br>시 참<br>고 다 | [한 성 <sup>조</sup><br>지가 나<br>니다.<br>고하시:<br>시 조호 | 101 없(<br>오지 입<br>기 바립<br>1하며 | 해집니다<br>방었다면<br><b>비다.</b><br>주시기 | . 유의<br>다시<br>바랍니 | 하시기 바<br>저장버튼을 | 랍니다.<br>클릭하여 | 1 주십 <i>)</i> | <u> </u>  |                         |    |
| 순번 | 학부(과)/전공                                 | 장 학년                                 | 학변                                               | 성명                                      | 총점                                        | 중간                       | 기말                                   | 과제                                   | 출석                                            | 출석일수                                       | 71E18                            | 71E19                            | 7IEH10                                           | 7IEH1                         | 71EF12                            | 등급                | 졸업대상지<br>여부    | 타대학생         | 외국인<br>며부     | 장애인<br>며부 | 체육<br>특기                | 조취 |
| 1  | ł                                        |                                      |                                                  |                                         | DATE                                      | 0                        | 0                                    | 0                                    | 0                                             |                                            | 0                                | 0                                | 0                                                | 0                             | 0                                 | 선택                |                | Π            |               |           | 1                       |    |
| 2  |                                          |                                      |                                                  |                                         | 0.00                                      | 0                        | 0                                    | 0                                    | 0                                             |                                            | 0                                | 0                                | 0                                                | 0                             | 0                                 | 선택                |                | 1            |               | Г         | Г                       |    |
| 3  | 1                                        |                                      |                                                  |                                         | 0.00                                      | 0                        | 0                                    | 0                                    | 0                                             |                                            | 0                                | 0                                | 0                                                | 0                             | 0                                 | 선택                | ~              | 1            | Г             | Г         | Г                       |    |
| 4  |                                          |                                      |                                                  |                                         | 0.00                                      | 0                        | 0                                    | 0                                    | 0                                             |                                            | 0                                | 0                                | 0                                                | 0                             | 0                                 | 선택                | ~              | 1            | Г             | Г         | [                       |    |
| 5  | 3                                        |                                      |                                                  |                                         | 0.00                                      | 0                        | 0                                    | 0                                    | 0                                             |                                            | 0                                | 0                                | 0                                                | 0                             | 0                                 | 선택                | Γ.             | Γ            | Г             | Г         | 1                       |    |
| 6  | 1                                        |                                      |                                                  |                                         | 0.00                                      | 0                        | 0                                    | 0                                    | 0                                             |                                            | 0                                | 0                                | 0                                                | 0                             | 0                                 | 선택                | 1              | 1            | Г             | Г         | Γ                       |    |
| 7  |                                          |                                      |                                                  |                                         | 0.00                                      | 0                        | 0                                    | 0                                    | 0                                             |                                            | 0                                | 0                                | 0                                                | 0                             | 0                                 | 선택                | L              | 1            | Г             | Г         | 1                       |    |
| 8  | 1.1.1.1.1.1.1.1.1.1.1.1.1.1.1.1.1.1.1.1. |                                      |                                                  |                                         | 0.00                                      | 0                        | 0                                    | 0                                    | 0                                             |                                            | 0                                | 0                                | 0                                                | 0                             | 0                                 | 선택                | <b>F</b>       | 1            | Г             | Г         | Γ                       |    |
| 9  | 5                                        |                                      |                                                  |                                         | 0.00                                      | 0                        | 0                                    | 0                                    | 0                                             |                                            | 0                                | 0                                | 0                                                | 0                             | 0                                 | 선택                | Γ.             | Γ            |               | Г         | 1                       |    |
|    |                                          |                                      |                                                  |                                         | 0.00                                      | n                        | 0                                    | 0                                    | n                                             |                                            | 0                                | 0                                | 0                                                | 0                             | 0                                 | 서태                | Γ-             | -            | ~             | F         | Г                       |    |

- 최종 등급 선택 → 저장
- (3) 등급만 등록

| 성적기본정보   | 학부생  | ] 대학원     | 1생 🔷 * | 성적기록 출력 :     | 공시용         | 확인용/보관용 | ▶ 자기평가 | › 출석가져오기 | ▶최종성적공시 | [] 조회 | 民間 |
|----------|------|-----------|--------|---------------|-------------|---------|--------|----------|---------|-------|----|
| 정석평가항목   |      | ○ 세부점수 등록 | ○ 총점 등 | 록 • 동급만 동록    | <b>0</b> 상태 | 평가비율    |        |          |         |       |    |
| 개별항목공개여부 | 평가요소 | 비율(강의계획)  | 日晷%    | 만점점수 (ex 999) | 1           | 동근      |        |          | 적대평가권격  | 9 전 스 |    |
|          | 최종성적 |           |        | 100           |             | 08      |        |          | 200700  | 207   |    |

#### - 성적기본정보 탭 → 등급만 등록 → 저장 클릭

|    | 성적기본정보   |                                      | 학부생                                            |                                            | 대학원                                   | 생                               | *                                                 | 성적기                              | 목 출*                           | 역 :   > 공                                | 시용                               | 확인                              | 용/보관                                | 8 ) X                               | 기평기        | > 출석           | 가져오기       | ▶ 최종성        | 적공시       | <ol> <li>조호</li> </ol> | 1 圖7 | ~~~~~~~~~~~~~~~~~~~~~~~~~~~~~~~~~~~~~~ |
|----|----------|--------------------------------------|------------------------------------------------|--------------------------------------------|---------------------------------------|---------------------------------|---------------------------------------------------|----------------------------------|--------------------------------|------------------------------------------|----------------------------------|---------------------------------|-------------------------------------|-------------------------------------|------------|----------------|------------|--------------|-----------|------------------------|------|----------------------------------------|
| 1  | 엑셀양식다운   | <b>_</b>                             |                                                |                                            |                                       |                                 |                                                   |                                  |                                |                                          |                                  |                                 | 3                                   | 엑셀자s                                | 로 성적       | 등록             |            |              |           |                        |      |                                        |
| ۲  | 유의사항 :   | 저장이<br>저장버튼<br>하단의<br>출석일국<br>uDR1MS | 완료되지 8<br>을 누른 후<br>스크롤을 조<br>는 uDRIM<br>비 등록한 | 밖은 상태에<br>반드시 "<br>바우로 움직<br>S에 등록<br>출결사항 | I서 조호<br>저장 완<br>이면 기<br>한 출결<br>과 연동 | 버튼<br>료 되었<br>타항목<br>사항을<br>하려면 | 을 누르<br>있습니[<br>, 등급<br><b>연동</b><br>1 <b>* 출</b> | 면 중<br>다." 메<br>등을<br>하였으<br>석가지 | 간저장<br>시지기<br>입력혈<br>으로<br>오기" | 이 되지 않<br>나와야 한<br>수 있는<br>출석점수<br>배툰을 1 | 방으므로<br>합니다.<br>항목0<br>부여<br>클릭하 | · 등록<br>메세)<br>나옵<br>시 참<br>고 다 | 한 성적<br>지가 나<br>니다.<br>고하시기<br>시 조회 | 이 없어<br>오지 않<br><b>! 바람</b><br>하여 3 | 집니다<br>았다면 | HI <u>란</u> II | 다.         | 랍니다.<br>클릭하여 | 주십시       | <u>ଏହ</u> .            |      |                                        |
| 순번 | 학부(과)/전공 | 를 학년                                 | 학번                                             | 성명                                         | 총점                                    | 중간                              | 기말                                                | 과제                               | 출석                             | 출석일수                                     | 7IEH8                            | 71EF9                           | 71EF10                              | 71E+11                              | 71EH12     | 등급             | 업대상지<br>며부 | 타대학생<br>며부   | 외국인<br>며부 | 장애인 며부                 | 체육특기 | 조기 취업                                  |
| 1  |          | -10 -14-                             |                                                |                                            | 0.00                                  | 0                               | 0                                                 | 0                                | 0                              | []                                       | 0                                | 0                               | 0                                   | 0                                   | 0          | <u> 전</u> -    | F          | Ē            | E         | T                      |      |                                        |
| 2  |          |                                      |                                                |                                            | 0.00                                  | 0                               | 0                                                 | 0                                | 0                              |                                          | 0                                | 0                               | 0                                   | 0                                   | 0          | 선택             | ~          | L            | 1         | T                      | Г    |                                        |
| 3  |          |                                      |                                                |                                            | 0.00                                  | 0                               | 0                                                 | 0                                | 0                              |                                          | 0                                | 0                               | 0                                   | 0                                   | 0          | 선택             | ~          |              | 1         | T                      | Г    |                                        |
| 4  |          |                                      |                                                |                                            | 0.00                                  | 0                               | 0                                                 | 0                                | 0                              |                                          | 0                                | 0                               | 0                                   | 0                                   | 0          | 선택             | ~          | Г            | 1         | T                      | Г    |                                        |
| 5  |          |                                      |                                                |                                            | 0.00                                  | 0                               | 0                                                 | 0                                | 0                              |                                          | 0                                | 0                               | 0                                   | 0                                   | 0          | 선택             | 1          | Г            | 1         | T                      | Г    |                                        |
| 6  |          |                                      |                                                |                                            | 0.00                                  | 0                               | 0                                                 | 0                                | 0                              |                                          | 0                                | 0                               | 0                                   | 0                                   | 0          | 선택             | 1          | Г            | 1         | 1                      | Г    |                                        |
| 7  |          |                                      |                                                |                                            | 0.00                                  | 0                               | 0                                                 | 0                                | 0                              |                                          | 0                                | 0                               | 0                                   | 0                                   | 0          | 선택             | E.         |              | T         | 1                      | -    |                                        |
| 8  |          |                                      |                                                |                                            | 0.00                                  | 0                               | 0                                                 | 0                                | 0                              |                                          | 0                                | 0                               | 0                                   | 0                                   | 0          | 선택             | E          | <b>_</b>     | 1         | T                      | Г    |                                        |
| 9  |          |                                      |                                                |                                            | 0.00                                  | 0                               | 0                                                 | 0                                | 0                              |                                          | 0                                | 0                               | 0                                   | 0                                   | 0          | 선택             | E          |              | ~         | T                      | Г    |                                        |
| 10 |          |                                      |                                                |                                            | 0.00                                  | 0                               | 0                                                 | 0                                | 0                              |                                          | 0                                | 0                               | 0                                   | 0                                   | 0          | 선택             | F.         | Г            |           | I.                     |      |                                        |

- 학부생 탭 → 등급만 등록 가능 (중간, 기말, 과제, 출석 등의 평가항목 입력 불가)

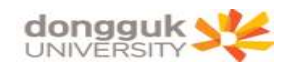

#### 2. 성적공시

#### 가. 항목별 성적공시

[학사정보-성적-금학기성적관리-성적등록-「성적기본정보」탭]

|                             | 0 성직능옥                                                                                   |                                                                                                    |                                                                                            |                                                                        |                                                                | 학사정보                                               | > 성적 > 금학기성                          | 성적관리 > 성적등록               | [응화면인쇄]    | ? 도움말 * |
|-----------------------------|------------------------------------------------------------------------------------------|----------------------------------------------------------------------------------------------------|--------------------------------------------------------------------------------------------|------------------------------------------------------------------------|----------------------------------------------------------------|----------------------------------------------------|--------------------------------------|---------------------------|------------|---------|
|                             | 캠퍼스 서                                                                                    | *                                                                                                    | 학년도                                                                                        | 2018 🕂                                                                 | 학기                                                             | 2학기 💌                                              | 학수강좌변호                               | -                         |            |         |
| West of A state             | 대학                                                                                       |                                                                                                    | <ul> <li>대학/학부</li> </ul>                                                                  | .(과)전공                                                                 |                                                                | -                                                  | 공시여부                                 | 현재 미공시 🚽                  | 상태입니다.     |         |
|                             | 담당교원                                                                                     |                                                                                                    | _                                                                                          |                                                                        | 교과과정                                                           |                                                    | 교과세부과정                               |                           |            |         |
| SCHOOL AFFAIRS              | 교과목명                                                                                     |                                                                                                    |                                                                                            | ×                                                                      | 학수강좌번호                                                         |                                                    | 평가방법                                 |                           | 원머강의종류     |         |
| Ч                           | 성적기본정보                                                                                   | 학부생                                                                                                    | 대학원                                                                                        | 신생 기 *                                                                 | *성적기록 출력 :                                                     | → 공시용 → 확인                                         | !용/보관용 → 자기                          | 평가 →출석가져오                 | :기) 최종성적공/ | N @ 조회  |
| 권한 :                        | ◎ 성적평가항목                                                                                 |                                                                                                    | ④ 세부점수 등록                                                                                  | - C 총점 등                                                               | 동록 C 등급만 등록                                                    | ALTIN PER TITLA                                    | 19/11-1                              |                           |            |         |
| 로그인:                        | 개별항목공개대부                                                                                 | 평가요소                                                                                                    | 비율(강의계획)                                                                                   | 비율%                                                                    | 만점점수 (ex 999)                                                  | 034876                                             | 12(75)                               | 70.0                      |            |         |
| leip:                       | 1120 1011011                                                                             | 치종성전                                                                                                    |                                                                                            |                                                                        | 100                                                            | 동급                                                 | 비출 (%)                               | 가동민                       | 원          | 비고      |
| 모완리                         | ○ 공개 ○ 비공개                                                                               | 출석성적                                                                                                    | 10                                                                                         | 10                                                                     | 10                                                             |                                                    |                                      |                           |            |         |
| [성적관리<br>(제초이나 소파           | ● 공개 ○ 비공개                                                                               | 중간고사                                                                                                    | 40                                                                                         | 40                                                                     | 40                                                             |                                                    |                                      |                           |            |         |
| (제굴대루 수영<br>(편리)바비 이자원리     |                                                                                          | 기말고사                                                                                                    | 40                                                                                         | 40                                                                     | 40                                                             |                                                    |                                      |                           |            |         |
| (경기장갑 골골자니<br>(편기(바바 개)병 시제 | · 공개 · 비공개                                                                               | 71-74                                                                                                    | 10                                                                                         | 10                                                                     | 10                                                             |                                                    |                                      |                           |            |         |
| (87/8급 개월구)8<br>[프린         | ○ 공개 ⊙ 비공개                                                                               | ZIEH                                                                                                    |                                                                                            | 572                                                                    |                                                                |                                                    |                                      |                           |            |         |
| 요구<br>제기모 서제도로              | ○ 공개 ⓒ 비공개                                                                               | 71EH2                                                                                                    |                                                                                            |                                                                        |                                                                | -                                                  |                                      |                           |            |         |
| (아파믹 아이아이<br>(하모별 성전조히      | C 공개 ⓒ 비공개                                                                               | 71EH3                                                                                                    |                                                                                            |                                                                        |                                                                |                                                    |                                      |                           |            |         |
| IS 기관 3 기도회<br>I꾼시          | ○ 공개 ⓒ 비공개                                                                               | ZIEH4                                                                                                    | t i                                                                                        |                                                                        |                                                                | =                                                  |                                      |                           |            |         |
| ·기성적 통합계산처리                 | ○ 공개 ⓒ 비공개                                                                               | 71EH5                                                                                                    |                                                                                            |                                                                        |                                                                |                                                    |                                      |                           |            |         |
| 기성적 마감처리                    | ○ 공개 ⓒ 비공개                                                                               | 71EH6                                                                                                    |                                                                                            |                                                                        |                                                                |                                                    |                                      |                           |            |         |
| 별수석장학생명단 출력                 | ○ 공개 ⓒ 비공개                                                                               | 기타7                                                                                                    |                                                                                            |                                                                        |                                                                |                                                    |                                      |                           |            |         |
| 기성적 관련출력                    | ○ 공개 ⓒ 비공개                                                                               | 71EH8                                                                                                    |                                                                                            |                                                                        |                                                                | =                                                  |                                      |                           |            |         |
| 처리 후 변경성적 조회                | ○ 공개 ⓒ 비공개                                                                               | 71EF9                                                                                                    |                                                                                            |                                                                        |                                                                | * 상대평가비율                                           | 민원은 전체수강                             | 생 중 외국민학생,                | 타대학교류학생,   | 장애학생,   |
| [관련출력물(교원용)                 | ○ 공개 ⓒ 비공개                                                                               | 71EF10                                                                                                   |                                                                                            |                                                                        |                                                                | 제육특기사                                              | 동 설대평가 대상                            | 학생들 세외한 민원                | 원으로 등급별 산  | 엄됩니다.   |
| 기성적 메일발송                    | ○ 공개 ⓒ 비공개                                                                               | 7IEH11                                                                                                   |                                                                                            |                                                                        |                                                                | * 유드림스 점                                           | 김시간 (07시~0                           | 9시, 12시~13시)<br>아버트은 크리한이 | 사이에는 사용이   | 불가합니    |
| 적관리                         | ○ 공개 	 비공개                                                                               | 7 EH2                                                                                                    |                                                                                            |                                                                        |                                                                | 점감시간 이<br>점감시간 이                                   | 호에 다시 유드로                            | 3 미슨을 들먹아U<br>릭스를 로그인하여   | 사용하시기 바람   | ALLER.  |
| 정관리                         |                                                                                          | 계                                                                                                    |                                                                                            | 100                                                                    |                                                                | * 장시간 입력                                           | 이 없을 경우 접                            | 속이 끊어지게 되니                | 니 자리를 비울경  | 무       |
| 11<br>(항관리)                 | () 유의사형<br>1. 성적평가<br>1) 세부국<br>2) 총전원<br>3) 동급연<br>4) '세부<br>2. 공시 : 공<br>공사<br>* 팀티칭 과 | 한<br>항목<br>접수등록 : 세부<br>등록 : 총점과 등록<br>가 등록 : 총록<br>점수등록 , 총<br>(시버튼을 누르던<br><b>시하도 공시기</b><br>목의 경우 대표] | 점수 입력 후 저장<br>등급(A+, AD 등)을<br>A+, AD 등)입력합<br>점등록 , '동급만<br>전 종 <b>료일까지는</b><br>고원만 성적입력이 | 버튼 누르면<br>입력합니다.<br>니다,<br>등록'수정시<br>들에게 공시<br><b>성적수정 및</b><br>가능합니다. | 총점이 자동계산되(<br>시 기존에 입력한 성?<br>됩니다.(성적입력을<br><b>길 저장이 가능합니)</b> | 며, 등급(A+, AO<br>덕 정보는 삭제되<br>완료한 경우 저<br><b>다.</b> | 등)을 입력합니다<br>어 초기화 됩니다<br>장 처리에서 공시: | 처리메시지의 확인!                | 으로도 공시 처리! | 립니다.)   |

- (1) 성적을 세부 항목별로 입력해서 학생들에게 개별 공개하는 경우(※ 전체성적 등급은 공시기간에만 공시) 【개별항목공개여부】에 해당 항목을 클릭(☑)후 저장하면 학생들이 온라인으로 성적을 확인 할 수 있습니다.
- (2) 【개별항목공개여부】에 공개 클릭(☑), 항목별 공개를 한 경우에 항목별 성적점수를
   수정하면 정정된 성적으로 학생들이 실시간 확인 가능합니다.
- (3) 【개별항목공개여부】에 비공개를 클릭(☑)하면 공개되지 않습니다.
- ※ 주의: (공개, 비공개 ☑)를 변경 후 "저장" 하지 않으면 반영되지 않으므로 유의하시기 바랍니다.

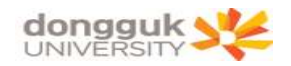

#### 나. 최종 성적공시

[학사정보-성적-금학기성적관리-성적등록-「학부생」탭]

| UDRIMS                                                             |     | _                               |                                                                                             |                                                    |                                            |                                                 |                                    |                                  | 04.01.                                | LT 4                              |                                              |                                       | 112.0                                |                                  |                                | 31           |                |             |           |           |          |            |
|--------------------------------------------------------------------|-----|---------------------------------|---------------------------------------------------------------------------------------------|----------------------------------------------------|--------------------------------------------|-------------------------------------------------|------------------------------------|----------------------------------|---------------------------------------|-----------------------------------|----------------------------------------------|---------------------------------------|--------------------------------------|----------------------------------|--------------------------------|--------------|----------------|-------------|-----------|-----------|----------|------------|
| ubiquilipus Dongguk's<br>Renovated Information Management System   | 원:  | 스탑 <mark>학사정보</mark><br>1적 교과수업 | 대학<br>성직                                                                                    | 학원학사<br>팀 장학                                       | 행정정보<br>등록 1                               | 년 연구<br>신작 졸                                    | 점보<br>입 희                          | 부속기<br>생                         | 비관<br>국지교                             | 대관신<br>류                          | 청 휴민<br>민수학습                                 | 반네트워<br>공학(                           | 크 /<br>민증                            | ₩스템<br>통합상담                      | 키리이                            | 포트콜리         | 12             |             |           |           |          |            |
| 성적 🕚                                                               | 0   | 섬적등록                            |                                                                                             |                                                    |                                            |                                                 |                                    |                                  |                                       |                                   |                                              | 학시                                    | ·정보 :                                | 성적 > 금                           | i학기성적                          | 관리 > 성       | 성적등록           | (영화면 G      | 인쇄 ⑦      | 도움말       | *즐겨      | 찾기         |
|                                                                    |     | 캠퍼스 🙏                           | 8                                                                                           | · •                                                | 학년도                                        | 4                                               | 2018                               | -                                |                                       | 학기                                | 28                                           | ·7I                                   | -                                    | 학수강좌                             | 번호                             |              | -              |             |           |           |          |            |
| A A A A A A A A A A A A A A A A A A A                              |     | 대학 전                            | 체                                                                                           | -                                                  | - [                                        | H학/학부                                           | (과)전:                              | 공                                | 전체                                    |                                   | U                                            |                                       | -                                    | 공시여                              | 부 한                            | 재미공          | A -            | 상태입니        | 상태입니다.    |           |          |            |
|                                                                    |     | 담당교원                            |                                                                                             | 6                                                  |                                            |                                                 |                                    |                                  | ī                                     | 1과과정                              | 1                                            |                                       | -                                    | 교과세부                             | 과정                             |              |                |             | 1         |           |          |            |
| SCHOOL AFFAIRS                                                     |     | 교과목명                            |                                                                                             |                                                    |                                            |                                                 |                                    | -                                | 학수                                    | :강좌변                              | !호                                           |                                       |                                      | 평가방                              | 법                              |              | 2              | 원머강의        | 종류 🛛      |           |          | 1          |
| 8 H                                                                | 1   | 성적기본정보                          | 1                                                                                           | 학부생                                                | Ĩ                                          | 대학원                                             | 실생                                 | *                                | 성적기                                   | 록 출행                              | 역 : 🕞 공                                      | 사용                                    | 확인용                                  | 용/보관용                            | •자기평:                          | 가 물석         | 가져오기           | ▶최종성        | 적공시       | @ 조회      | il 🖪     | 저진         |
| 및 대표권한 :<br>- 레프코그의                                                | 1 D | 엑셀양식다운                          |                                                                                             |                                                    |                                            |                                                 |                                    |                                  |                                       |                                   |                                              |                                       |                                      | 엑실                               | 헬자료 성직                         | 1등록          |                |             |           |           |          |            |
| 로그인IP:<br>● 기초정보관리<br>● 금학기성적관리<br>성적제출여부 수정                       |     | 🌽 뮤의사항                          | (장이)<br>((장비)<br>()<br>()<br>()<br>()<br>()<br>()<br>()<br>()<br>()<br>()<br>()<br>()<br>() | 완료되지 않<br>문을 누른 후<br>스크롤을 조<br>수는 uDRII<br>IS에 등록한 | 은 상태어<br>반드시 "<br>나무로 움직<br>MS에 등<br>! 출결사 | 서 조회<br>저장 완료<br>(이면 기)<br><b>록한 출</b><br>항과 연중 | 버튼을<br>되었습<br>타항목,<br>실사항을<br>통하려면 | 누르면<br>신다.<br>등급<br>을 연동<br>별 "출 | 1 중간7<br>" 메시7<br>등을 입<br>등하였:<br>석가져 | 태장이<br>지가 나<br>력할 4<br>오므로<br>오기" | 되지 않으.<br>와야 합니<br>- 있는 항<br>- 출석점수<br>비튼을 클 | 므로 등<br>다. 메세<br>목이 나옵<br>부여시<br>물릭하고 | 록한 성<br>지가 L<br>봅니다.<br>시 참고<br>L 다시 | 적미 없어<br>I오지 않았<br>하시기 비<br>조회하여 | 집니다. 유<br>다면 다시<br>랍니다.<br>주시기 | 의하시기<br>저장버튼 | 바랍니드<br>톤을 클릭하 | H며 주십/      | (오.       |           |          |            |
| -성적평가방법 일괄처리                                                       | 순번  | 학부(과)/전공                        | 학년                                                                                          | 학번                                                 | 성명                                         | 총점                                              | 중간                                 | 기말                               | 과제                                    | 출석                                | 출석일수                                         | 71EH8                                 | 71Eŀ9                                | 71EF10 71E                       | EH11 71EH                      | 2 등급         | 졸업대상7<br>며부    | I타대학생<br>여부 | 외국인<br>며부 | 장애인<br>며부 | 체육<br>특기 | ÷.         |
| -성적평가방법 개별수정                                                       | 1   | 정치행정학부                          | 2                                                                                           |                                                    | 1                                          | 0.00                                            | 0                                  | 0                                | 0                                     | 0                                 | 12/12                                        |                                       |                                      |                                  |                                | 선택           |                |             | -         | T         | T        | 1          |
| - 영적동록<br>- 미해정과목 성적동록<br>- 평가학목별 성적조회<br>- 성적공시<br>- 금학기성적 통합계산처리 | 2   | 광고홍보학과                          | 2                                                                                           |                                                    |                                            | 0.00                                            | 0                                  | 0                                | 0                                     | 0                                 | 11/12                                        |                                       |                                      |                                  |                                | 선택           | T              | -           | Г         | T         | -        | 1          |
|                                                                    | 3   | 중머중문학과                          | 2                                                                                           |                                                    |                                            | 0.00                                            | 0                                  | 0                                | 0                                     | 0                                 | 12/12                                        |                                       |                                      |                                  |                                | 선택           | Ť              | 1           |           | T         | -        | 1          |
|                                                                    | 4   | 경영학부                            | 3                                                                                           |                                                    | -                                          | 0.00                                            | 0                                  | 0                                | 0                                     | 0                                 | 9/11                                         |                                       |                                      |                                  |                                | 선택           | T              | 1           | L.        | T         | -        | T          |
|                                                                    | 5   | 경영학과                            | 1                                                                                           |                                                    |                                            | 0.00                                            | 0                                  | 0                                | 0                                     | 0                                 | 10/12                                        |                                       |                                      |                                  |                                | 선택           | T              | -           | L.        | T         | -        |            |
| -금학기성적 마감처리                                                        | 6   | 경제학과                            | 4                                                                                           |                                                    | -                                          | 0.00                                            | 0                                  | 0                                | 0                                     | Ó                                 | 11/12                                        |                                       |                                      |                                  |                                | 서택           | T              |             | L.        | T         | 1        | t i        |
| -강좌별수석장학생명단 출력                                                     | 7   | 국제통상학부                          | 3                                                                                           |                                                    |                                            | 0.00                                            | 0                                  | 0                                | 0                                     | Ó                                 | 12/12                                        |                                       |                                      |                                  |                                | 서택           | T              | 1           | L.        | F         | -        | t-         |
| 금학기경적 관련물덕<br>미가하고 좀 배려서져 조회                                       | 8   | 광고호보한과                          | 2                                                                                           |                                                    | -                                          | 0.00                                            | n                                  | n                                | n                                     | 0                                 | 10/12                                        |                                       |                                      |                                  |                                | 서팬           | -              | -           |           | -         | -        | ÷.         |
| - 선전과려축렬북(교원용)                                                     | q   | 이내이프아기                          | 4                                                                                           |                                                    |                                            | 0.00                                            | n                                  | 0                                | 0                                     | n                                 | 12/12                                        |                                       |                                      |                                  |                                | AEH          | 12             | 1           | -         | -         | -        |            |
| 금학기성적 메일발송                                                         | 10  | 사회 여로저녁                         | 5 /                                                                                         |                                                    |                                            | 0.00                                            | 0                                  | 0                                | 0                                     | n                                 | 11/12                                        |                                       |                                      |                                  |                                | AT EH        | -              | 1           | -         | F         | -        | ÷,         |
| 전체성적관리                                                             | 11  | 구제토사하브                          | 3                                                                                           |                                                    |                                            | 0.00                                            | 0                                  | 0                                | 0                                     | n                                 | 12/12                                        |                                       |                                      |                                  |                                |              | -              | 1           | - C       | -         | -        | ÷,         |
| a 성적인정관리                                                           | 12  | 20100-7                         | 2                                                                                           |                                                    |                                            | 0.00                                            | 0                                  | 0                                | 0                                     | n                                 | 12/12                                        |                                       |                                      |                                  |                                | A EH         | -              | -           | -         | -         | -        | ÷          |
| · 성적삭제관리                                                           | 13  | 20하비<br>계여하비                    | 3                                                                                           |                                                    |                                            | 0.00                                            | 0                                  | 0                                | 0                                     | 0                                 | 12/12                                        | 1 1                                   |                                      |                                  | -                              | ALEH         | -              | -           | -         | -         | 1        | 1          |
| · 경찰한다<br>· 고지사하과리                                                 | 14  |                                 | 4                                                                                           |                                                    | - 1                                        | 0.00                                            | 0                                  | 0                                | 0                                     | 0                                 | 12/12                                        |                                       |                                      |                                  |                                | ALEH         | -              | -           | -         | -         | 1        | 1          |
|                                                                    | 10  | 2여유님                            | - 4                                                                                         |                                                    |                                            | 0.00                                            | 0                                  | 0                                | 0                                     | 0                                 | 10/11                                        |                                       |                                      |                                  |                                | ALC: M       | -              | 1           | -         | -         | 100      | 4          |
|                                                                    | 10  | 884+                            | 0                                                                                           |                                                    | -                                          | 0,00                                            | 0                                  | 0                                | 0                                     | 0                                 | 0/11                                         |                                       |                                      |                                  | -                              | 신맥           |                |             |           | -         | 1        |            |
|                                                                    | 10  | 마미포환경파의                         | 4                                                                                           |                                                    |                                            | 0,00                                            | 0                                  | 0                                | 0                                     | 0                                 | 2711                                         |                                       |                                      |                                  |                                | 신백           |                |             |           | <b>1</b>  |          | ÷          |
|                                                                    | [종  | 민원 :57]                         |                                                                                             |                                                    |                                            |                                                 |                                    |                                  |                                       |                                   |                                              |                                       |                                      | -                                |                                |              |                |             |           |           |          |            |
|                                                                    |     |                                 |                                                                                             | A+ (명)                                             | A                                          | (명)                                             | B                                  | (9                               | 1)                                    | B                                 | (명)                                          |                                       | C+                                   |                                  | C                              |              | D+             |             | D         |           | E        | e          |
|                                                                    |     | 일반학생                            |                                                                                             | 0명 (0%)                                            | 0명                                         | (0%)                                            | 0                                  | 명 (0)                            | 0                                     | 02                                | (0%)                                         | 02                                    | 1 (0%)                               | 05                               | 3 (0%)                         | 05           | đ (0%)         | 0명          | (0%)      | (         | )명 (0    | <b>x</b> ) |
|                                                                    | 상[  | H평가 제외 학생                       | 4                                                                                           | 0명 (0%)                                            | 0명                                         | (0%)                                            | 0                                  | 명 (0)                            | ()                                    | 02                                | (0%)                                         | 02                                    | \$ (0%)                              | 05                               | 3 (0%)                         | 05           | 3 (0%)         | 0명          | (0%)      | (         | 0명 (0    | 2)         |
| 기본메뉴 즐겨찾기 최근목록                                                     | 32  | 전회 완료 되었습                       | LICH.                                                                                       |                                                    |                                            |                                                 |                                    |                                  |                                       |                                   | 8                                            |                                       | a designed as                        |                                  |                                |              |                |             |           |           |          |            |

- (1) 최종 성적공시(등급)는 <u>성적최종 입력기간(종강일 이후 일정기간)</u>에만 가능하며 상대 평가적용과목은 상대평가비율을 참고하여 등급을 설정하면 됩니다.
- (2) 등급 입력 후 최종 【최종성적공시】버튼을 클릭하셔야 최종 성적(등급)을 학생이 확인 가능합니다.
- (3) 평가비율에 따른 인원은 학기개시일 3/4를 기준일의 수강인원에 따라 변경될 수 있습니다.

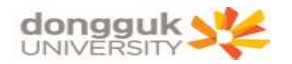

#### 3. 성적공시화면(학생)

#### 가. 평가항목별 성적조회(개별항목 공개여부-'비공개' 설정 시)

| UDRIMS                                                          | 이사타 국내                 | 174H FILELOIS        |                  |                                | 비키시카              |      |       |            |       |              |       |              |     |  |
|-----------------------------------------------------------------|------------------------|----------------------|------------------|--------------------------------|-------------------|------|-------|------------|-------|--------------|-------|--------------|-----|--|
| ubiguitous Dongguk's<br>Renovated Information Management System | 원스럽 역)<br>학적 교급        | 다양도 대학원(<br>)수업 성적 / | 각자 명성성<br>사회봉사 장 | 로 연구성로 두록기준 L<br>학 등록 교직 졸업 취1 | 11년년88<br>김 학생 방득 | ! 考知 | 교류 교수 | 학습 공       | 학인증 통 | 합상담          | 거리아포트 | 폴리오          |     |  |
| 성적 🐠 (                                                          |                        |                      |                  |                                |                   |      |       |            |       |              |       |              |     |  |
|                                                                 | 캠퍼스 서울캠퍼스 _ 학년도 2018 - |                      |                  |                                |                   |      |       |            |       |              |       |              |     |  |
|                                                                 | 학변/성명                  |                      |                  |                                |                   |      |       |            |       |              |       |              |     |  |
|                                                                 | 학생성적장                  | !보                   |                  | * 성적란에 회색으로 표시                 | 입니다.              |      |       |            |       |              | ▶ 엑셀  |              |     |  |
| SCHOOL AFFAIRS                                                  | 순변 미수구                 | 분 미수구분영역             | 학수강좌번호           | 교과목명                           | 담당교원              | 학점   | 출석    | 출석<br>만점점수 | 중간고사  | 중간고사<br>만점점수 | 기말고사  | 기말곱사<br>만점점수 | 과제물 |  |
| ØIE2481 :                                                       | 1 전공                   | 전문                   | ADV4004-01       | 홍보제작론                          | 이철한               | 3,0  |       |            |       |              |       |              | ]   |  |
| 🏟 최종로그인:                                                        | 2 전공                   | 전문                   | ADV4017-01       | 광고캠페인연구                        | 만홍민               | 3,0  |       |            | 80    | 100          |       | -            |     |  |
| ① 로그연IP:                                                        | 3 일교                   | 인문                   | EGC2101-01       | 동아시아의예술과인문                     | 김병모               | 3,0  |       |            |       |              |       |              |     |  |
| - 금학기성적관리                                                       | 4 학기                   | 제5영역:외국(             | PRI5091-02       | 스페인어(초급)                       | 정효석               | 3,0  |       |            |       |              |       |              |     |  |
| ·····································                           |                        |                      |                  |                                |                   |      |       |            |       |              |       |              |     |  |
| - 전체성적관리                                                        |                        |                      |                  |                                |                   |      |       |            |       |              |       |              |     |  |
| - 전체성적 조회                                                       |                        |                      |                  |                                |                   |      |       |            |       |              |       |              |     |  |
| ·····································                           |                        |                      |                  |                                |                   |      |       |            |       |              |       |              |     |  |
| - 취득학점포기신청                                                      |                        |                      |                  |                                |                   |      |       |            |       |              |       |              |     |  |
| 취득학점포기신청-2012입학이후                                               |                        |                      |                  |                                |                   |      |       |            |       |              |       |              |     |  |
|                                                                 |                        |                      |                  |                                |                   |      |       |            |       |              |       |              |     |  |
|                                                                 |                        |                      |                  |                                |                   |      |       |            |       |              |       |              |     |  |
|                                                                 |                        |                      |                  |                                |                   |      |       |            |       |              |       |              |     |  |
|                                                                 |                        |                      |                  |                                |                   |      |       |            |       |              |       |              |     |  |
|                                                                 |                        |                      |                  |                                |                   |      |       |            |       |              |       |              |     |  |
|                                                                 |                        |                      |                  |                                |                   |      |       |            |       |              |       |              |     |  |
|                                                                 |                        |                      |                  |                                |                   |      |       |            |       |              |       |              |     |  |
|                                                                 |                        |                      |                  |                                |                   |      |       |            |       |              |       |              |     |  |
|                                                                 |                        |                      |                  |                                |                   |      |       |            |       |              |       |              |     |  |
|                                                                 |                        |                      |                  |                                |                   |      |       |            |       |              |       |              |     |  |
|                                                                 |                        |                      |                  |                                |                   |      |       |            |       |              |       |              |     |  |
|                                                                 |                        |                      |                  |                                |                   |      |       |            |       |              |       |              |     |  |
|                                                                 |                        |                      |                  |                                |                   |      |       |            |       |              |       |              |     |  |
|                                                                 |                        |                      |                  |                                |                   |      |       |            |       |              |       |              |     |  |
|                                                                 |                        |                      |                  |                                |                   |      |       |            |       |              |       |              |     |  |
|                                                                 |                        |                      |                  |                                |                   |      |       |            |       |              |       |              |     |  |
| · · · ·                                                         | ۲. <u>ا</u>            |                      |                  |                                |                   |      |       |            |       |              |       |              | )÷  |  |
| 기본메뉴 즐겨찾기 최근목록                                                  | ∍조회 완료 !               | 티었습니다.               |                  |                                | 63                |      |       |            |       |              |       |              |     |  |

- (1) 해당 수업의 담당교원이「성적등록」【개별항목공개여부】비공개 클릭(☑) 할 경우,
   해당 항목은 회색으로 나타납니다.
- ※ 【총점 등록】,【등급만 등록】한 경우 평가항목별 성적조회를 확인하지 못합니다.
- (2) 기본(출석, 중간, 기말, 과제물)점수와 기타12(항목명 + 점수) 점수를 확인 가능하며, 가로 Scroll로 이동하면서 확인 가능합니다.

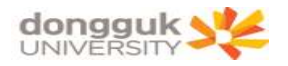

#### 나. 평가항목별 성적조회(개별항목 공개여부-'공개' 설정 시)

| UDRIMS                                                          | 의 스트     | F #F117    | 111 111-51-915   | 11 动对对     | L 017711 LAIR             | 미윈시최             |              |      |            |        |              |       |              |       |  |  |
|-----------------------------------------------------------------|----------|------------|------------------|------------|---------------------------|------------------|--------------|------|------------|--------|--------------|-------|--------------|-------|--|--|
| ubiguitous Dongguk's<br>Renovated Information Management System | 현프<br>학적 | 교과수        | 요 생작 사<br>업 성적 사 | ·회봉사 장     | 도 전구상도 구속기진<br>학 등록 교직 졸업 | 대교요명<br>취업 학생 범득 | ! 국 <b>지</b> | 교류 교 | 수학습 공      | 학민증 통  | 합상담          | 게리어포트 | 폴리오          |       |  |  |
| 성적 🛞                                                            | 0 평기     | 가항목별       | 성적조회             |            |                           | 학사정보             | > 성적 )       | 금학기성 | 적관리 > 평1   | 가항목별 성 | 적조회 🔞        | 화면인쇄  | ? 도움말 💌      | 즐겨찾기◆ |  |  |
|                                                                 | 캠<br>학변  | 퍼스<br>1/성명 | 서울캠퍼스            | <u>_</u> 학 | ∃⊊ <u>2018</u> ÷          | 학기               | 28231        | 3    | -          |        |              |       |              |       |  |  |
| A Le and                                                        | ) 학생     | 성적정보       |                  |            | * 성적란에 회색으로 표             | 시된 부분은 미공시       | 된 항목업        | 입니다. |            |        |              |       |              | 🔳 엑셀  |  |  |
| SCHOOL AFFAIRS                                                  | 순번       | 미수구분       | 미수구분영역           | 학수강좌변호     | 교과목명                      | 담당교원             | 학점           | 출석   | 출석<br>만점점수 | 중간고사   | 중간고사<br>만점점수 | 기말고사  | 기말곱사<br>만점점수 | 과제물   |  |  |
|                                                                 | 1        | 전공         | 전문               | ADV4004-01 | 홍보제작론                     | 이철한              | 3,0          |      |            |        |              |       |              |       |  |  |
| · 제표권인 · · · · · · · · · · · · · · · · · · ·                    | 2        | 전공         | 전문               | ADV4017-01 | 광고캠페인연구                   | 안홍민              | 3,0          |      |            | 80     | 100          |       |              |       |  |  |
| () 로그인IP:                                                       | 3        | 일교         | 인문               | EGC2101-01 | 동 <mark>아시아의예술과인문</mark>  | 김병모              | 3,0          |      |            | 9      |              |       |              |       |  |  |
| 금학기성적관리                                                         | 4        | 학기         | 제5영역:외국(         | PRI5091-02 | 스페인어(초급)                  | 정효석              | 3,0          |      |            |        |              |       |              |       |  |  |
| 명가항복별 성적조회                                                      |          |            |                  |            |                           |                  |              |      |            |        |              |       |              |       |  |  |
| - 전체성적관리                                                        |          |            |                  |            |                           |                  |              |      |            |        |              |       |              |       |  |  |
| - 전체성적 조회                                                       |          |            |                  |            |                           |                  |              |      |            |        |              |       |              |       |  |  |
| - 전체성적관련 출력(학생)                                                 |          |            |                  |            |                           |                  |              |      |            |        |              |       |              |       |  |  |
| 白 성적삭제관리                                                        |          |            |                  |            |                           |                  |              |      |            |        |              |       |              |       |  |  |
| ·····································                           |          |            |                  |            |                           |                  |              |      |            |        |              |       |              |       |  |  |
| 91111111111111111111111111111111111111                          |          |            |                  |            |                           |                  |              |      |            |        |              |       |              |       |  |  |
|                                                                 |          |            |                  |            |                           |                  |              |      |            |        |              |       |              |       |  |  |
|                                                                 |          |            |                  |            |                           |                  |              |      |            |        |              |       |              |       |  |  |
|                                                                 |          |            |                  |            |                           |                  |              |      |            |        |              |       |              |       |  |  |
|                                                                 |          |            |                  |            |                           |                  |              |      |            |        |              |       |              |       |  |  |
|                                                                 |          |            |                  |            |                           |                  |              |      |            |        |              |       |              |       |  |  |
|                                                                 |          |            |                  |            |                           |                  |              |      |            |        |              |       |              |       |  |  |
|                                                                 |          |            |                  |            |                           |                  |              |      |            |        |              |       |              |       |  |  |
|                                                                 |          |            |                  |            |                           |                  |              |      |            |        |              |       |              |       |  |  |
|                                                                 |          |            |                  |            |                           |                  |              |      |            |        |              |       |              |       |  |  |
|                                                                 |          |            |                  |            |                           |                  |              |      |            |        |              |       |              |       |  |  |
|                                                                 |          |            |                  |            |                           |                  |              |      |            |        |              |       |              |       |  |  |
|                                                                 |          |            |                  |            |                           |                  |              |      |            |        |              |       |              |       |  |  |
|                                                                 |          |            |                  |            |                           |                  |              |      |            |        |              |       |              |       |  |  |
|                                                                 |          |            |                  |            |                           |                  |              |      |            |        |              |       |              |       |  |  |
|                                                                 |          |            |                  |            |                           |                  |              |      |            |        |              |       |              |       |  |  |
|                                                                 |          |            |                  |            |                           |                  |              |      |            |        |              |       |              | 10    |  |  |
| · · · · ·                                                       | < []III] |            |                  |            |                           |                  |              |      |            |        |              |       |              |       |  |  |
| 기본배뉴 즐겨찾기 죄근목록                                                  | ●조호      | 완료 되었      | (습니다,            |            |                           | 8                |              |      |            |        |              |       |              |       |  |  |

- (1) 해당 수업의 성적이 입력된 경우, 위 화면처럼 학생이 해당 항목의 성적을 학기 중에 확인 가능합니다.
- (2) 해당 항목의 성적확인은 학기 기간 내에 24시간 확인 가능하며 공시된 성적이라도 정정된 경우 수정된 점수로 조회됩니다.
- (3) 공시한 항목별 성적이라도 【개별항목공개여부】를 비공개 클릭(☑)하면 성적 확인이 불가능하므로 【개별항목공개여부】설정에 유의하시기 바랍니다.

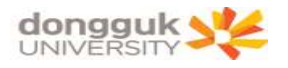

#### 다. 최종 성적공시 확인

| DDIMC                                                                                                    |                 |         |         |            | ų.                                   |                   |            | _    |                                     |            |              |     |             |
|----------------------------------------------------------------------------------------------------|-----------------|---------|---------|------------|--------------------------------------|-------------------|------------|------|-------------------------------------|------------|--------------|-----|-------------|
| UDRINIS                                                                                                    | 원스팉             | 학사정보    | 대학원학사   | 행정정보 연     | 구정보 부4                               | 녹기관 대             | 관신청 휴      | 면네트워 | 크 시스템                               |            |              |     |             |
| Renovated Information Management System                                                                                                    | 호 <u>바</u> 조    | 교과수업    | 성적 장학   | 등록 교직      | 졸업 학생                                | 국제교류              | 교수학습       | 는 공학 | 민증 통합상담 커리머포트폴리오                    | 2          |              |     |             |
| 성적 💮                                                                                                    | o 43            | 적공시     |         |            |                                      |                   |            | 학시   | ·정보 > 성적 > 금학기성적관리 > 성적             | 공시 🐻화면     | 인쇄 ?         | 도움말 | *즐겨찾기+      |
|                                                                                                    | 캠               | 머스 🗼    | [출캠퍼스 - | 학년도        | 2018                                 | -                 | 학기         | 2학기  | •                                   |            |              |     | 1           |
| A A A A A A A A A A A A A A A A A A A                                                                                                    | 학변              | 1/성명    |         | <b>a</b> l |                                      |                   |            |      |                                     |            |              |     |             |
|                                                                                                    | * 공시            | 된 과목만 3 | 전화됩니다.  |            |                                      |                   |            |      |                                     |            |              |     |             |
| SCHOOL AFFAIRS                                                                                                    | 0 012           | 1-51    |         |            |                                      |                   |            |      |                                     |            |              |     | 面太司         |
| A H                                                                                                    | 0 24            | -ru王    |         |            |                                      |                   | omail      |      |                                     |            |              |     | (III) TT XI |
| 🚽 대표권한 :                                                                                                    |                 | ~ 山 亡   |         |            |                                      |                   | Blidt ( )  |      |                                     |            |              |     |             |
| 🎰 최종로그인:                                                                                                    |                 | T.L.    |         |            |                                      |                   |            |      |                                     |            |              |     |             |
| ● 로그인IP:                                                                                                    | 0 성적            | 복공시정보   |         |            |                                      |                   |            |      |                                     |            |              |     |             |
| 표 기초정보관리                                                                                                    | 순번              | 미수구분    | 미수구분영역  | 학수강좌변호     |                                      | 교과목               | 1 <b>B</b> |      | 교과목 영문명                             | 담당교원       | 학점           | 등급  | 공시여부        |
| · · · · · · · · · · · · · · · · · · ·                                                                                                    | 1               | 전공      | 전문      | CRS4002-01 | 범죄데이터분                               | 분석고급              |            | 1    | Advanced Crime Data Analysis        | 조윤오        | 3            |     | 공시          |
| · 성직세술대부 수정<br>서저편기바바 이파치리                                                                                                    | 2               | 전필      | 전문      | CRS4011-01 | 1 형사사법연구방법론<br>1 경찰행정학특강<br>1 컴퓨터시스템 |                   |            |      | Research Method in Criminal Justice | 이창배<br>이창한 | 3            |     | 공시          |
| -성적평가방법 개별수정                                                                                                    | 3               | 전공      | 전문      | POS4004-01 |                                      |                   |            |      | Seminar in Police Administration    |            | 3            |     | 공시          |
| 성적등록                                                                                                    | 4               | 복수1     | 기초      | SCS2011-01 |                                      |                   |            |      | Computer System                     | 이병권        | 3            |     | 공시          |
| -미배정과목 성적등록                                                                                                    | 5               | 복수1     | 전문      | SCS4018-01 | 알고리즘                                 |                   |            | 1    | Algorithms                          | 이찬행        | 3            |     | 공시          |
| -평가항목별 성적조회                                                                                                    | 6               | 복수1     | 전문      | SCS4032-01 | 컴퓨터네트위                               | 의코및보안             |            | 0    | Computer Network and Security       | 김동호        | 3            |     | 공사          |
| 금학기성적 통합계산처리<br>금학기성적 마감처리<br>-강좌별수석장학생명단 출력<br>금학기성적 만감름역<br>-마감처리 후 변경성적 조회<br>-성적관련출력물(교원용)<br>금학기성적 메일발송<br># 전제성적관리<br># 성적산관리<br># 성적산제관리<br># 성적삭제관리<br># 공지사항관리 | 신청              | 과목수     | 6       | 신창학점       | 1                                    | <mark>18</mark> ≉ | 특한점        |      | 평접계                                 | BO         | 2010<br>2010 |     | 1           |
| 기본메뉴 즐겨찾기 최근목록                                                                                                    | <b>্</b> ত হ হা | 완료 되었습  | LICH.   |            |                                      |                   | 8          |      |                                     |            |              |     |             |

- (1) 최종 성적등급은 공시기간(종강일 이후 일정기간)내에만 가능하며, 해당과목 등급+평가방법(상대, 절대)을 확인 할 수 있는 화면입니다.
- (2) 최종 성적공시는 2차 강의평가를 완료한 학생만 조회 가능합니다.